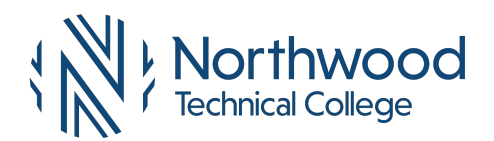

1. Log into MyNorthwoodtech at <u>www.northwoodtech.edu/mynorthwoodtech</u> using your **Student** ID and **Password** 

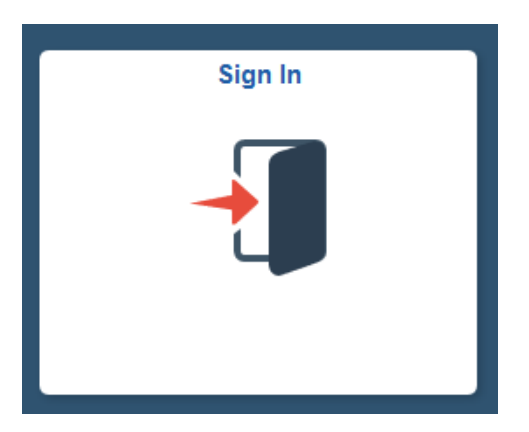

2. In the Enterprise Menu, click on the Student Center link

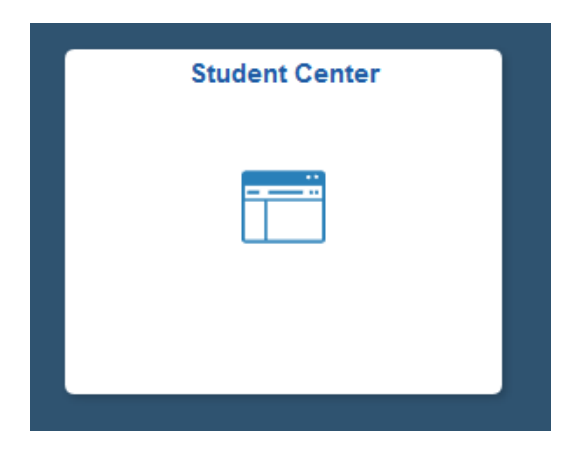

3. In the Finances section, click on the eAccount Management link

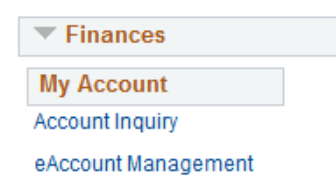

You will be redirected to Northwood Tech's eAccount Management secure website (make sure the pop-up blocker is turned off on your computers internet settings)

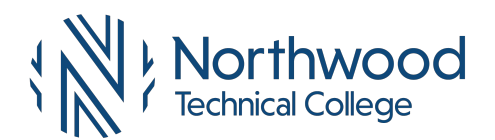

## How to Sign Up for eRefund

4. Log into eAccount Management (use your same Student ID and Password as MyNorthwoodTech)

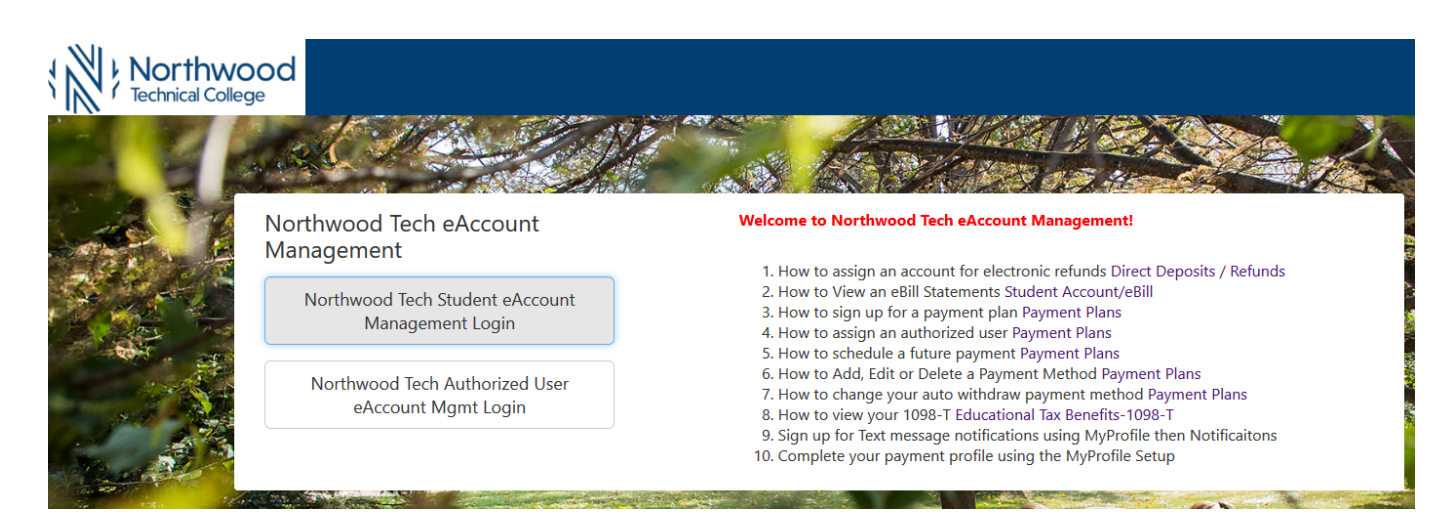

5. Once logged in you will see options on the Home page to manage all of your eAccount information. Click on **Refunds** on the toolbar.

| *                  | My Account                                                                                                    | Make Payment                                                                                                    | Payment Plans                                                                                             | Refunds Help                                      |
|--------------------|----------------------------------------------------------------------------------------------------|----------------------------------------------------------------------------------------------------|----------------------------------------------------------------------------------------------------|---------------------------------------------------|
| 6. Click<br>Refunc | on <b>Set up Acco</b>                                                                                                    | unt                                                                                                    |                                                                                                    |                                                   |
|                    | eRefunds puts<br>No more trips to the<br>**payments made by<br>neither of these exist.<br>Direct Deposit is the<br>Set Up Account<br>Direct Deposit | money in your account<br>bank or waiting for a paper check.<br>credit card will be refunded back to a<br>a paper check will be created and m<br>secure and convenient way to get you<br>Bank Account | FAST!<br>credit cards used for payment, followed<br>ailed to the student's WITC mailing add<br>ur refund. | by any student refund bank profiles. If<br>Iress. |
|                    | Account Description<br>Your direct deposit ac                                                                                                    | count for refunds has not been set u                                                                                                    | ıp.                                                                                                    | Actions<br>Set Up Account                         |

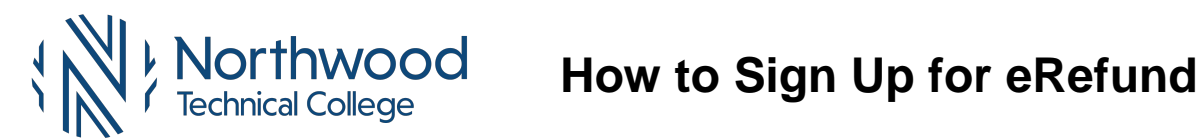

7. Select an existing account or setup a new account and click Continue

| Set Up Refund Account                                                                                                    |  |
|----------------------------------------------------------------------------------------------------|--|
| Would you like to use an existing account or set up a new account?<br>O Test Savings New - xxxxxxx9966<br>O Set up a new account. |  |
| Continue Cancel                                                                                                    |  |

8. Complete all of the fields and click the Continue Button

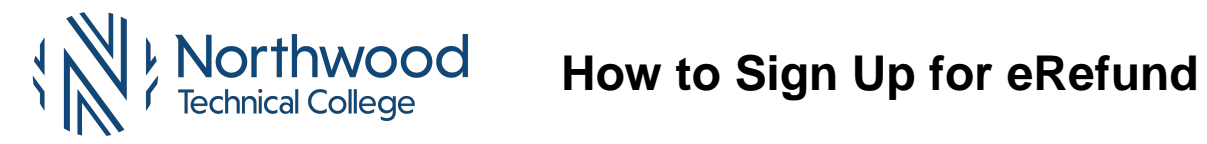

| Set Up Refund Account                                                                                                    |                |  |  |  |
|----------------------------------------------------------------------------------------------------|----------------|--|--|--|
| Confirmation Account Number doesn't match the Account Number!<br>Invalid input parameter.                                                                                                    |                |  |  |  |
| Account Information<br>Indicates required fields                                                                                                    |                |  |  |  |
| You can use any personal checking or savings account.<br>Do not enter other accounts, such as corporate account numbers, credit cards, home equity, or traveler's checks.<br>Do not enter debit card numbers. Instead, enter the complete routing number and bank account number as found on<br>a personal check. |                |  |  |  |
| *Account type:                                                                                                    | Checking       |  |  |  |
| *Routing number:<br>(View example)                                                                                                    |                |  |  |  |
| *Bank account number:                                                                                                    |                |  |  |  |
| *Confirm account number:                                                                                                    | •••••          |  |  |  |
| Billing Information                                                                                                    |                |  |  |  |
| *Name on account:                                                                                                    | Test Student   |  |  |  |
| Check here for an international address                                                                                                    |                |  |  |  |
| *Billing address:                                                                                                    |                |  |  |  |
| Billing address line two:                                                                                                    |                |  |  |  |
| *City:                                                                                                    | Shell Lake     |  |  |  |
| *State/Province:                                                                                                    | Wisconsin (WI) |  |  |  |
| *Postal Code:                                                                                                    | 54871          |  |  |  |
| *Save payment method as:<br>(example My Checking)                                                                                                    | Test Checking  |  |  |  |
| Continue Cancel                                                                                                    |                |  |  |  |

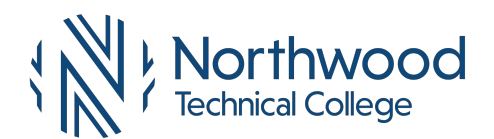

**9.** Read the document. Select the **Print Agreement** button to print the agreement. If you agree to the terms of this agreement, check the **I Agee** box and click **Continue**.

| Set I | lln       | Refund  | Account |
|-------|-----------|---------|---------|
| Sec   | $\nu \nu$ | Refutio | Account |

I hereby authorize **Wisconsin Indianhead Technical College** to initiate recurring debit or credit entries to my Depository according to the terms below, and for my Depository to debit or credit the same to such account.

Saved payment profiles and/or scheduled payment methods from checking or savings accounts: I acknowledge that the
origination of ACH transactions to my account must comply with the provisions of U.S. law. In the event that this electronic
payment is returned unpaid for any reason, I understand that a \$25.00 return fee will be added to my student account.

I am responsible for verifying that the account information entered remains current and accurate.

 Direct Deposit to a checking or savings account: This authorization is to remain in full force and effect until I have removed my Direct Deposit refund account or Wisconsin Indianhead Technical College has received written notification from me authorizing them to delete my Direct Deposit refund information, at such time and in such manner as to afford Wisconsin Indianhead Technical College and the depository a reasonable opportunity to act on it. In the event that this electronic refund is returned for any reason, I understand that a check may be mailed to me in lieu of the returned ACH.

| Name: Lest Studen | st Student | Name: |
|-------------------|------------|-------|
|-------------------|------------|-------|

Address:

| Depository:                                                                                    |  |  |  |
|------------------------------------------------------------------------------------------------|--|--|--|
|                                                                                                |  |  |  |
|                                                                                                |  |  |  |
| Routing Number:                                                                                |  |  |  |
| Account Number:                                                                                |  |  |  |
| This agreement is dated Monday, June 5, 2017.                                                  |  |  |  |
| For fraud detection purposes, your internet address has been logged: at 6/5/17 11:04:02 AM CDT |  |  |  |
| Print and retain a copy of this agreement.                                                     |  |  |  |
| Please check the box below to agree to the terms and continue.                                 |  |  |  |
| ☑ I Agree                                                                                      |  |  |  |
| Continue Print Agreement Cancel                                                                |  |  |  |

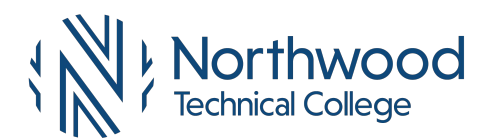

How to Sign Up for eRefund

#### 10. You will receive a confirmation that your new account has been saved.

### Refunds

 Your new ACH refund account has been saved.

 Image: Second Second Secon

# Account Description Actions Test Checking Edit | Remove

#### Refund History for TestF ITC

You have no past refunds.